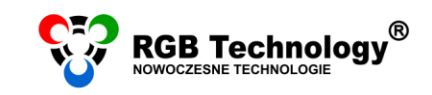

Wsparcie techniczne / e-mail wsparcie@rgbtechnology.pl

# INSTRUKCJE KONFIGURACJI POŁĄCZENIA WIFI

## WYBIERZ SYSTEM OPERACYJNY

| 1. | Windows XP              | .2 |  |  |
|----|-------------------------|----|--|--|
| 2. | Windows Vista           | .4 |  |  |
| 3. | Windows 7               | .6 |  |  |
| 4. | Windows 8/8.1/10        | .8 |  |  |
| RO | ROZWIĄZYWANIE PROBLEMÓW |    |  |  |

| 1. | Wyszukiwanie urządzeń w siec | lokalnej10 | C |
|----|------------------------------|------------|---|
|----|------------------------------|------------|---|

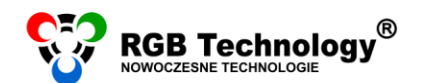

### 1. WINDOWS XP

- 1. Podłączamy wyświetlacz do prądu. Wyświetlacz powinien znajdować się w zasięgu karty bezprzewodowej komputera. Odległość między antenami w pomieszczeniu (gdzie znajdują się przeszkody np. ściany) to ok. 5-10m, natomiast jeśli anteny "widzą" się to odległość działania zwiększa się do ok. 50m.
- Z "Menu start" wybieramy "Ustawienia", a następnie "Panel sterowania" dla klasycznego menu start lub od razu "Panel sterowania". W panelu sterowania z menu po lewej stronie wybieramy "Przełącz do widoku klasycznego", a następnie otwieramy "Połączenia sieciowe".

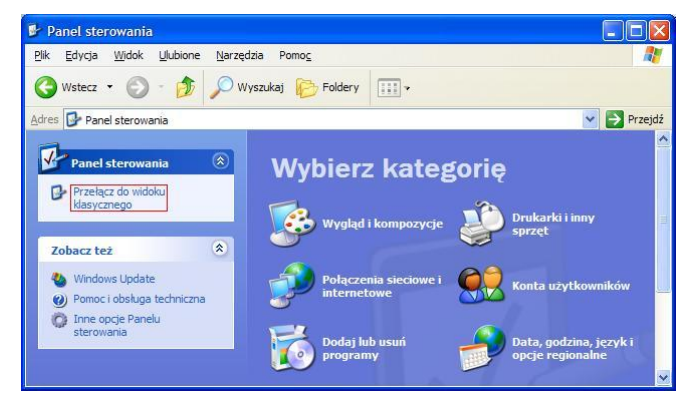

 W oknie "Połączenia sieciowe" klikamy prawym przyciskiem myszki na "Połączenie sieci bezprzewodowej" a następnie wybieramy z menu "Właściwości".

**UWAGA:** Proszę sprawdzić czy jedynym aktywnym połączeniem jest *"Połączenie sieci bezprzewodowej"*. Inne karty sieciowe/Internet (połączenie lokalne, Internet mobilny) proszę wyłączyć – prawym klawiszem myszki na dane połączenie a następnie z menu wybieramy *"Wyłącz"*.

4. W nowym oknie wybieramy "*Protokół internetowy (TCP/IP)*", a następnie klikamy przycisk "*Właściwości*".

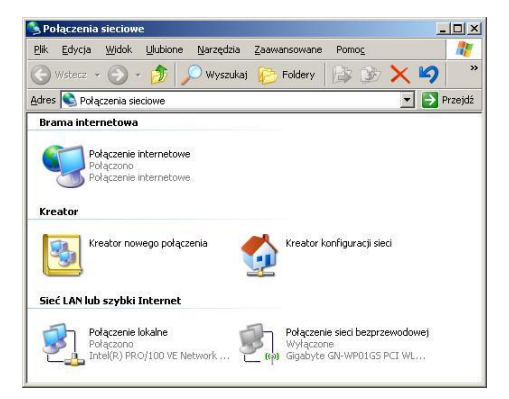

www.rgbtechnology.pl

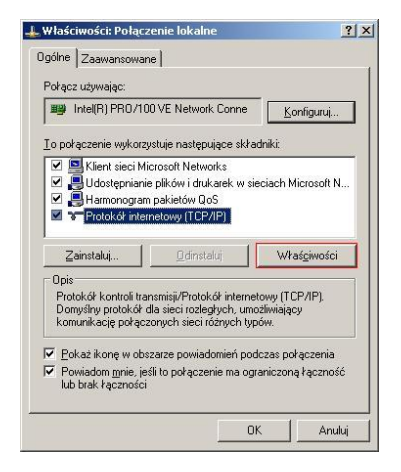

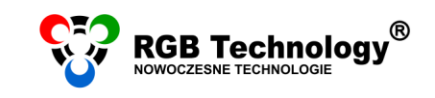

- 5. Zaznaczamy opcje "Użyj następującego adresu IP" oraz 📱 wypełniamy pola:
  - adres IP: 192.168.0.55 •

Wsparcie techniczne / e-mail wsparcie@rgbtechnology.pl

maska podsieci: 255.255.255.0 ٠

resztę pól pozostawiamy pustą, a zmiany zatwierdzamy przyciskiem "OK".

UWAGA: Jeśli na karcie sieciowej jest już ustawiony adres IP, DNS itd. należy go spisać, aby można było wrócić do poprzednich ustawień.

| 6. | Klikamy prawym przyciskiem myszki |         |        |        |          |
|----|-----------------------------------|---------|--------|--------|----------|
|    | na "I                             | Połącz  | enie   |        | sieci    |
|    | bezprzewodo                       | wej"    | i      | wył    | bieramy  |
|    | "Wyświetl                         | dc      | ostępr | е      | sieci    |
|    | bezprzewodo                       | we."    | Powi   | nna    | ukazać   |
|    | się nam lista                     | sieci   | . Wyb  | oierar | ny tą o  |
|    | nazwie <i>"rgb</i>                | ap" i ł | aczyn  | ny sie | ; z nią. |

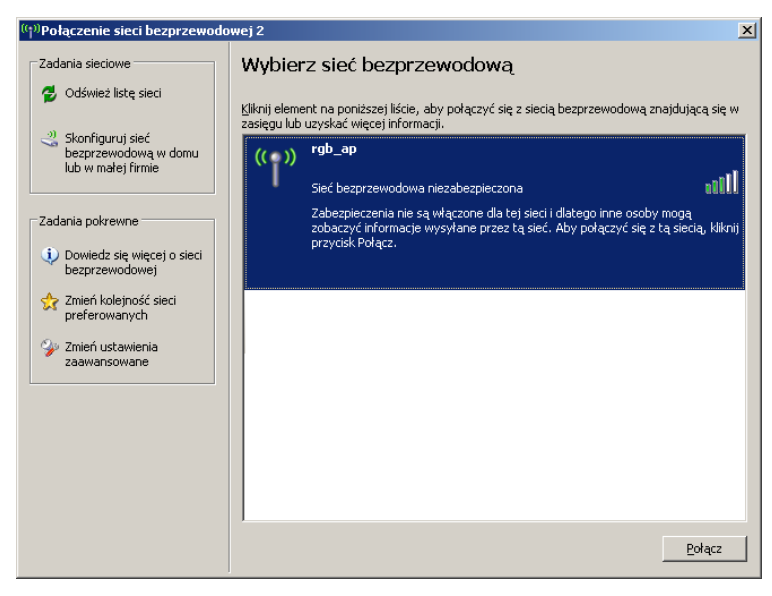

| aściwości: Protokół internetowy (TCP/IP)                                                                         |                                                                                        |        |  |
|----------------------------------------------------------------------------------------------------|----------------------------------------------------------------------------------------|--------|--|
| Ogóine                                                                                                    |                                                                                        |        |  |
| Przy odpowiedniej konfiguracji sieci<br>niezbędne ustawienia protokołu IP.<br>uzyskać ustawienia protokołu IP od | możesz automatycznie uzyskać<br>W przeciwnym wypadku musisz<br>I administratora sieci. |        |  |
| C Uzyskaj adres IP automatyczn                                                                                   | ie                                                                                     |        |  |
| 🕞 🔍 Użyj następującego adresu IP                                                                                 |                                                                                        |        |  |
| Adres IP:                                                                                                    | 192.168.0.55                                                                           |        |  |
| <u>M</u> aska podsieci:                                                                                          | 255 . 255 . 255 . 0                                                                    |        |  |
| <u>B</u> rama domyślna:                                                                                          |                                                                                        |        |  |
| C Ugyskaj adres serwera DNS a                                                                                    | utomatycznie                                                                           |        |  |
| 🕞 Użyj następujących adjesów s                                                                                   | serwerów DNS:                                                                          |        |  |
| Ereferowany server DNS:                                                                                          | 2 0 0 0                                                                                |        |  |
| Alternatywny serwer DNS:                                                                                         |                                                                                        |        |  |
|                                                                                                    | Zaa <u>w</u> ansowa                                                                    | ine    |  |
|                                                                                                    |                                                                                        | oukú I |  |

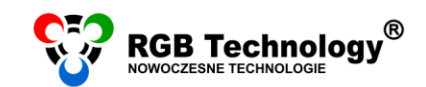

#### 2. WINDOWS VISTA

Wsparcie techniczne / e-mail wsparcie@rgbtechnology.pl

 Z "Menu start" (lewy dolny róg) proszę wybrać "Panel sterowania". W panelu sterowania proszę wybrać wygląd klasyczny (menu po lewej stronie) a następnie dwa razy kliknąć na "Centrum sieci i udostępniania".

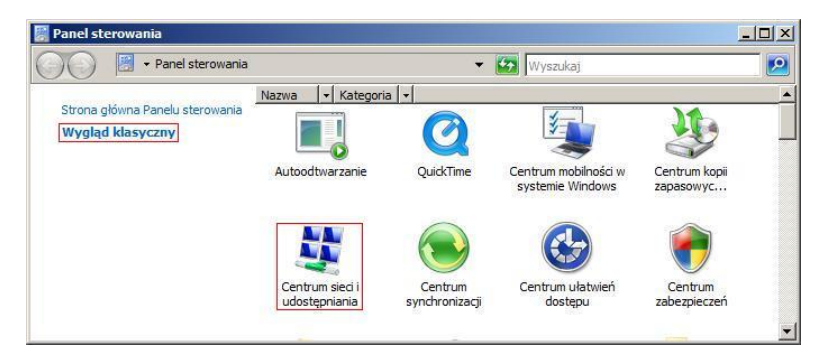

2. Z menu po lewej stronie wybieramy "Zarządzaj połączeniami sieciowymi".

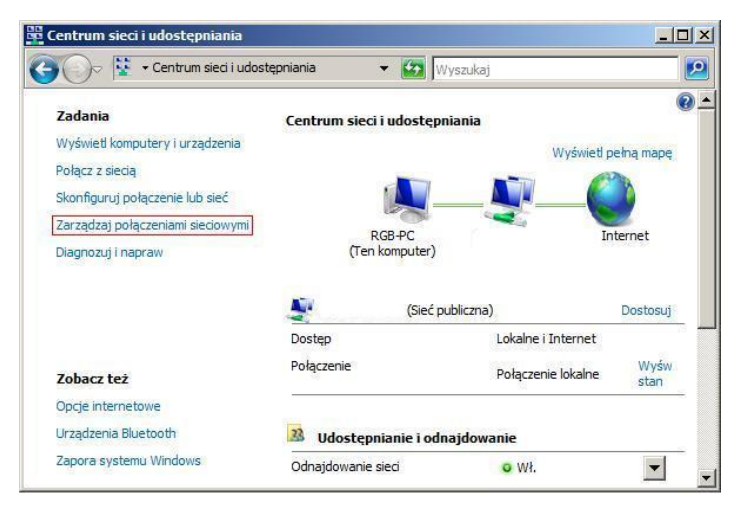

 W oknie "Połączenia sieciowe" wyłączamy wszystkie połączenia poza "Połączenie sieci bezprzewodowej" (prawym klawiszem myszki klikamy dane połączenie a następnie z menu wybieramy "Wyłącz").

**UWAGA:** Nazwa połączenia może zależeć od rodzaju karty sieciowej i różnić się od tej użytej w *instrukcji* obsługi.

4. Prawym klawiszem myszki klikamy na "Połączenie sieci bezprzewodowej" i wybieramy "Właściwości".

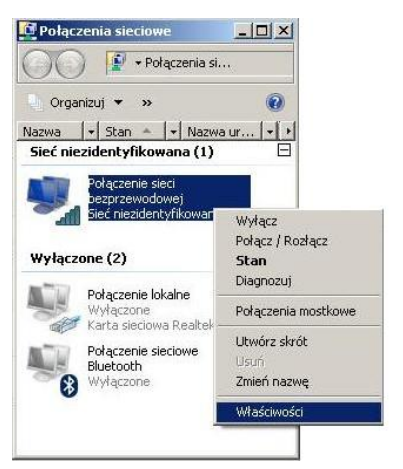

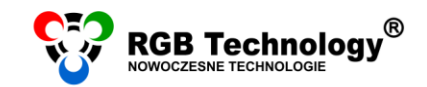

5. W oknie "Właściwości: Połączenie lokalne" zaznaczamy "Protokół internetowy w wersji 4 (TCP/IPv4)" a następnie klikamy w przycisk "Właściwości".

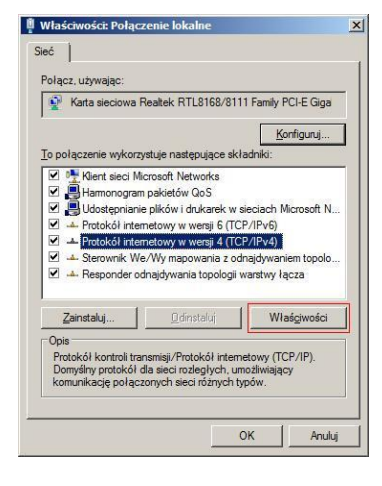

- 6. Zaznaczamy opcje "Użyj następującego adresu IP" oraz wypełniamy pola:
  - adres IP: 192.168.0.55

Wsparcie techniczne / e-mail wsparcie@rgbtechnology.pl

maska podsieci: 255.255.255.0 •

resztę pól pozostawiamy pustą, a zmiany zatwierdzamy przyciskiem "OK".

UWAGA: Jeśli na karcie sieciowej jest już ustawiony adres IP, DNS itd. należy go spisać, aby można było wrócić do poprzednich ustawień.

| rzy odpowiedniej konfiguracji sieci<br>ezbędne ustawienia protokołu IP.<br>zyskać ustawienia protokołu IP od | i możesz automatycznie uzyskać<br>. W przeciwnym wypadku musisz<br>d administratora sieci. |
|----------------------------------------------------------------------------------------------------|--------------------------------------------------------------------------------------------|
| C Uzyskaj adres IP automatycz                                                                                | nie                                                                                        |
| Użyj następującego adresu IF                                                                                 | P:                                                                                         |
| Adres IP:                                                                                                    | 192 . 168 . 0 . 55                                                                         |
| Maska podsieci:                                                                                              | 255 . 255 . 255 . 0                                                                        |
| <u>B</u> rama domyślna:                                                                                      |                                                                                            |
| C Unucleat advant consume DNIS a                                                                             | s dom sturznia                                                                             |
| <ul> <li>Użyj następujących adresów</li> </ul>                                                               | serwerów DNS:                                                                              |
| Preferowany server DNS:                                                                                      |                                                                                            |
| Alternatywny serwer DNS:                                                                                     | · · ·                                                                                      |
|                                                                                                    |                                                                                            |

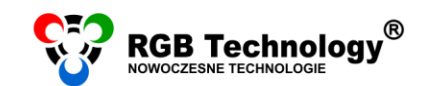

#### 3. WINDOWS 7

 Z "Menu start" (lewy dolny róg) proszę wybrać "Panel sterowania". W panelu sterowania w prawym górnym rogu wymieramy opcję "Widok według: Małe ikony", następnie klikamy na "Centrum sieci i udostępniania".

| Dostosuj ustawienia komputera      |                                   | Widok według: Małe ikony 🔻      |
|------------------------------------|-----------------------------------|---------------------------------|
| Autoodtwarzanie                    | 🏲 Centrum akcji                   | 🕎 Centrum sieci i udostępniania |
| Centrum synchronizacji             | 🕒 Centrum ułatwień dostępu        | 🗽 Czcionki                      |
| 📶 Czujniki lokalizacji i inne      | 👚 Data i godzina                  | 🛋 Dźwięk                        |
| 📮 Ekran                            | 📑 Gadżety pulpitu                 | 🤣 Grupa domowa                  |
| 🔜 Ikony obszaru powiadomień        | Informacje wydajności i narzędzia | 🕮 Klawiatura                    |
| 🐮 Konta użytkowników               | a Kontrola rodzicielska           | 🍓 Kopia zapasowa/Przywracanie   |
| Menedżer poświadczeń               | 🚔 Menedzer urządzeń               |                                 |
| 🕅 Narzędzia administracyjne        | NVIDIA Control Panel              | 🌮 Odzyskiwanie                  |
| 🚰 Opcje folderów                   | 🚑 Opcje indeksowania              | 😒 Opcje internetowe             |
| 穿 Opcje zasilania                  | 🛄 Pasek zadań i menu Start        | 🖉 Personalizacja                |
| 😓 Połączenia programów RemoteApp i | 😵 Programy domyślne               | 📷 Programy i funkcje            |
| 🗩 Region i język                   | 🗄 Rozpoznawanie mowy              | 📧 Rozwiązywanie problemów       |
|                                    | Telefon i modem                   | 📾 Urzadzenia i drukarki         |
| 🕺 System                           | and release the second second     | 164                             |

www.rgbtechnology.pl

2. Z menu po lewej stronie wybieramy "Zmień ustawienia karty sieciowej".

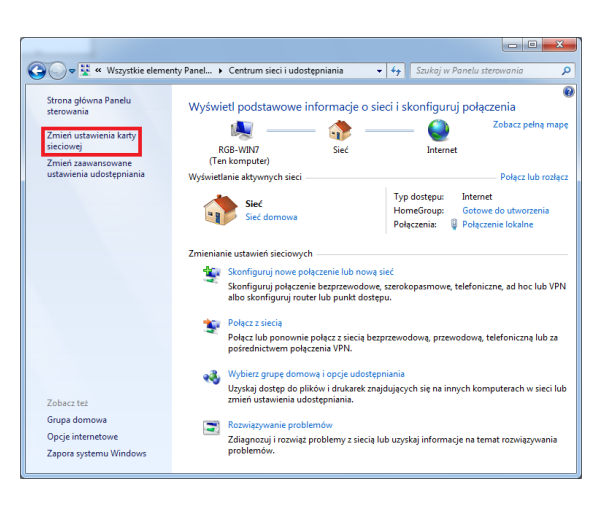

- W oknie "Połączenia sieciowe" wyłączamy wszystkie połączenia (prawym klawiszem myszki klikamy dane połączenie a następnie z menu wybieramy "Wyłącz") poza "Połączenie sieci bezprzewodowej" UWAGA: nazwa połączenia może zależeć od rodzaju karty sieciowej i różnić się od tej użytej w instrukcji obsługi.
- 4. Prawym klawiszem myszki klikamy na "Połączenie sieci bezprzewodowej" i wybieramy "Właściwości".

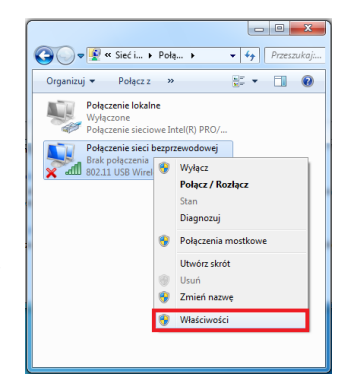

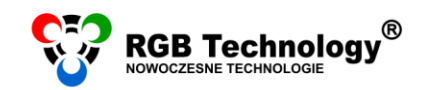

5. W oknie "Właściwości: Połączenie sieci bezprzewodowej" zaznaczamy "Protokół internetowy w wersji 4 (TCP/IPv4)" a następnie klikamy "Właściwości".

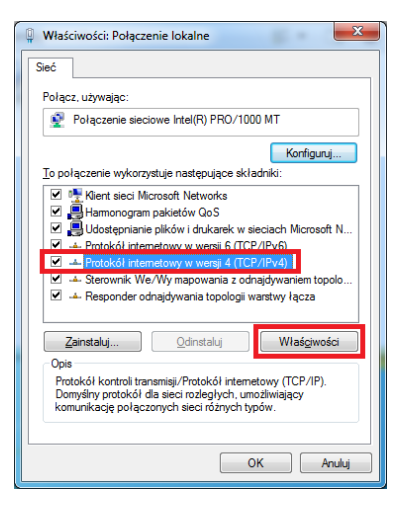

www.rgbtechnology.pl

- 6. W oknie "Właściwości: Protokół internetowy w wersji 4 (TCP/IPv4)" zaznaczamy opcje "Użyj następującego adresu IP" oraz wypełniamy pola:
  - adres IP: 192.168.0.55
  - maska podsieci: 255.255.255.0

resztę pól pozostawiamy pustą, a zmiany zatwierdzamy przyciskiem "OK".

UWAGA: Jeśli na karcie sieciowej jest już ustawiony adres IP, DNS itd. należy go spisać, aby można było wrócić do poprzednich ustawień.

7. Po zatwierdzeniu zmian adresu IP należy prawym klawiszem myszki kliknąć na ikonę "Połączenie sieci bezprzewodowej" i wybrać "Połącz/Rozłącz".

8. W oknie z dostępnymi sieciami bezprzewodowymi wybieramy sieć "rąb ap" a następnie klikamy "Połącz".

| Właściwości: Protokół internetowy w wersji 4 (TCP/IPv4)                                                                                                    |                                |  |  |  |  |  |
|----------------------------------------------------------------------------------------------------|--------------------------------|--|--|--|--|--|
| Ogólne                                                                                                    |                                |  |  |  |  |  |
| Przy odpowiedniej konfiguracji sieci możesz automatycznie uzyskać<br>niezbędne ustawienia protokołu IP. W przeciwnym wypadku musisz<br>uzyskać ustawienia protokołu IP od administratora sieci. |                                |  |  |  |  |  |
| <ul> <li>Uzyskaj adres IP automatycznie</li> </ul>                                                                                                    | Uzyskaj adres IP automatycznie |  |  |  |  |  |
| O Użyj następującego adresu IP: —                                                                                                    |                                |  |  |  |  |  |
| Adres IP:                                                                                                    | 192.168.0.55                   |  |  |  |  |  |
| Maska podsieci:                                                                                                    | 255 . 255 . 255 . 0            |  |  |  |  |  |
| Brama domyślna:                                                                                                    | · · ·                          |  |  |  |  |  |
| <ul> <li>Uzyskaj adres serwera DNS autor</li> </ul>                                                                                                    | natycznie                      |  |  |  |  |  |
| <ul> <li>O Użyj następujących adresów serw</li> </ul>                                                                                                    | verów DNS:                     |  |  |  |  |  |
| Preferowany serwer DNS:                                                                                                    |                                |  |  |  |  |  |
| Alternatywny serwer DNS:                                                                                                    | • • •                          |  |  |  |  |  |
| Sprawdź przy zakończeniu poprawność Zaawansowane                                                                                                    |                                |  |  |  |  |  |
| OK Anuluj                                                                                                    |                                |  |  |  |  |  |

| Organizuj 👻 Połącz z 🛛                                               |                     |  |  |  |
|----------------------------------------------------------------------|---------------------|--|--|--|
| Połączenie lokalne<br>Wyłączone<br>Połączenie sieciowe Intel(R) PRO/ |                     |  |  |  |
| Połączenie sieci bezpr                                               | zewodowej           |  |  |  |
| 802.11 USB Wirel                                                     | Wyłącz              |  |  |  |
|                                                                      | Połącz / Rozłącz    |  |  |  |
|                                                                      | Stan                |  |  |  |
|                                                                      | Diagnozuj           |  |  |  |
| •                                                                    | Połączenia mostkowe |  |  |  |
|                                                                      | Utwórz skrót        |  |  |  |
| 0                                                                    | Usuń                |  |  |  |
| •                                                                    | Zmień nazwę         |  |  |  |
|                                                                      | Właściwości         |  |  |  |

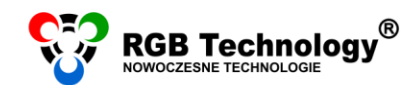

www.rgbtechnology.pl

- 🗆 🗙

#### 4. WINDOWS 8/8.1/10

 Proszę kliknąć prawym przyciskiem myszy na przycisk "Start" (lewy dolny róg) i z listy wybrać "Panel sterowania". W panelu sterowania w prawym górnym rogu wybieramy opcję "Widok według: Małe ikony", a następnie klikamy na "Centrum sieci i udostępniania".

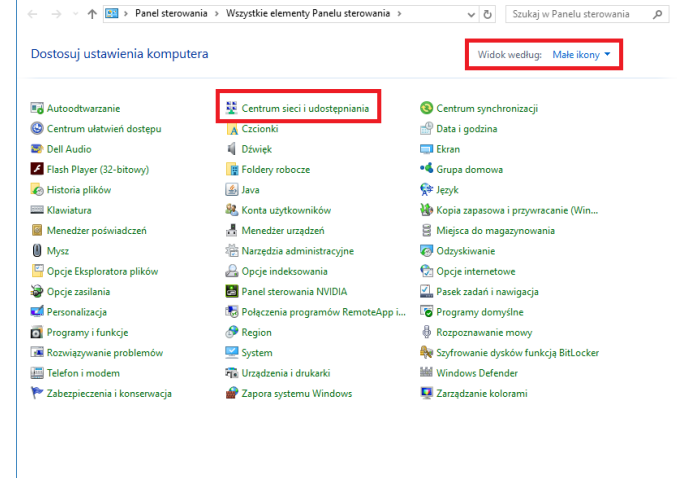

📴 Wszystkie elementy Panelu sterowania

2. Z menu po lewej stronie wybieramy "Zmień ustawienia karty sieciowej".

| Centrum sieci i udostępniania                                                                                               |                                                                                                    |                                   | - 🗆 ×                                                                      |  |
|----------------------------------------------------------------------------------------------------|----------------------------------------------------------------------------------------------------|-----------------------------------|----------------------------------------------------------------------------|--|
| ← → ∽ ↑ 👯 « Wszystk                                                                                                    | ie elementy Panelu stero → Centrum sieci i udostępniania                                                                                                    | v ē                               | Szukaj w Panelu sterowania 🛛 🔎                                             |  |
| Strona główna Panelu<br>sterowania<br>Zmień ustawienia karty<br>sieciowej<br>Zmień zaawansowane<br>ustawienia udostępniania | Strona glówna Panelu<br>sterowania     Wyświetl podstawowe informacje o sieci i skonfiguruj       Zmień ustawienia karty<br>sieciowej     Sieć       Zmień zaswansowane<br>ustwienia udotepininia     Typ dostęp<br>Połączenia: |                                   |                                                                            |  |
|                                                                                                    | Zmiełu ustawienia sieci – Skonfiguruj nowę połączenie lub nową sieć<br>Skonfiguruj połączenie szerokopasmowe, telef<br>dostępu.<br>Rozwiąż problemy<br>Zdiagnozuj i rozwiąż problemy z siecią lub uzy                           | oniczne lub VP<br>skaj informacje | N albo skonfiguruj router lub punkt<br>a na temat rozwiązywania problemów. |  |
| Zobacz też<br>Grupa domowa<br>Opcje internetowe<br>Zapora systemu Windows                                                   |                                                                                                    |                                   |                                                                            |  |

3. Prawym przyciskiem myszy klikamy na "*WiFi*" (Połączenie sieci bezprzewodowej), a następnie wybieramy "*Właściwości*".

**UWAGA:** Proszę sprawdzić czy jedynym aktywnym połączeniem jest *"WiFi"*. Inne karty sieciowe/Internet (Ethernet, Internet mobilny) proszę wyłączyć – prawym klawiszem myszki kliknąć na dane połączenie, a następnie z menu wybieramy *"Wyłącz"*.

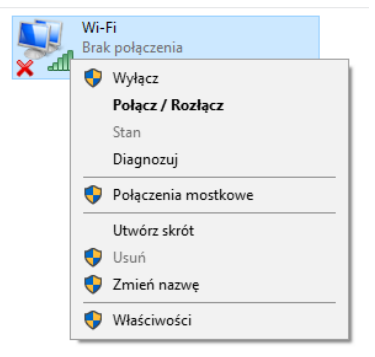

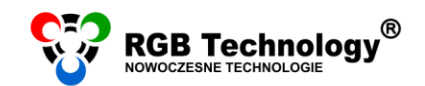

×

Wsparcie techniczne / e-mail wsparcie@rgbtechnology.pl

4. W oknie właściwości zaznaczamy "Protokół internetowy w wersji 4 (TCP/IPv4)", a następnie klikamy "Właściwości".

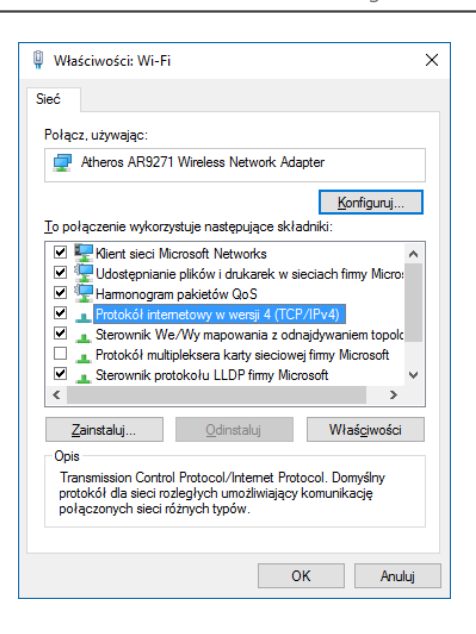

Właściwości: Protokół internetowy w wersji 4 (TCP/IPv4)

Uzyskaj adres IP automatycznie
 Użyj następującego adresu IP:

Uzyskaj adres serwera DNS automatycznie
 Użyj następujących adresów serwerów DNS.

Sprawdź przy zakończeniu poprawność

Przy odpowiedniej konfiguracji sieci możesz automatycznie uzyskać niezbędne ustawienia protokołu IP, W przeciwnym wypadku musisz uzyskać ustawienia protokołu IP od administratora sieci.

192.168.0.55

255 . 255 . 255 . 0

OK

Zaawansowane...

Anuluj

Ogólne

Adres IP:

Maska podsieci:

Brama domyślna:

Preferowany server DNS:

Alternatywny serwer DNS:

- W oknie "Właściwości: Protokół internetowy w wersji 4 (TCP/IPv4)" wybieramy opcję "Użyj następującego adresu IP", a następnie wypełniamy pola:
  - adres IP: 192.168.0.55
  - maska podsieci: 255.255.255.0

resztę pól pozostawiamy pustą, a zmiany zatwierdzamy przyciskiem "OK".

**UWAGA:** Jeśli na karcie sieciowej jest już ustawiony adres IP, DNS itd. należy go spisać, aby można było wrócić do poprzednich ustawień.

 Po zatwierdzeniu zmian adresu IP należy prawym klawiszem myszki kliknąć na ikonę "WiFi" i wybrać "Połącz/Rozłącz". W oknie z dostępnymi sieciami bezprzewodowymi wybieramy sieć "rgb\_ap", a następnie klikamy "Połącz".

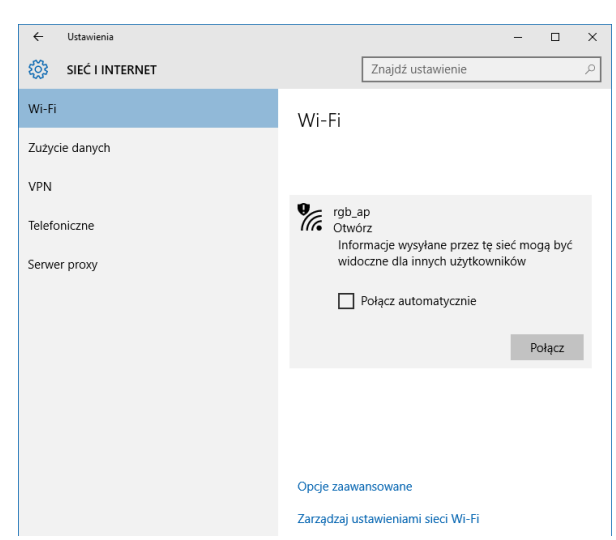

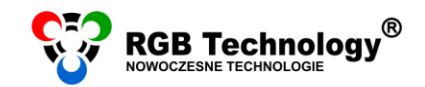

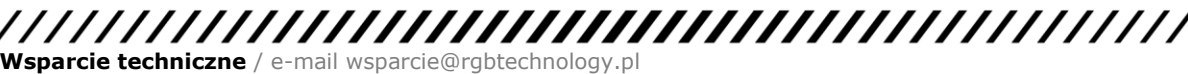

#### ROZWIĄZYWANIE PROBLEMÓW

#### 1. WYSZUKIWANIE URZĄDZEŃ W SIECI LOKALNEJ

- Wyświetlacz wychodzący od producenta ma ustawiony domyślny adres IP: 192.168.0.11. Taki zazwyczaj adres IP należy wprowadzić w konfiguracji programu, który służy do łączenia się z wyświetlaczem (szczególnie jeżeli jest to nowo zakupiony produkt). W przypadku problemów z połączeniem lub, gdy adres IP był zmieniany i brak pewności jaki jest obecnie, należy użyć programu **RGB Devicer2.** Program wyszukuje urządzenia marki RGB Technology w sieci lokalnej. Program znajduje się na stronie <u>http://rgbtechnology.pl/soft/</u>.
- Aby wyszukać wyświetlacz, należy uruchomić program RGB Devicer. Program automatycznie rozpocznie przeszukiwanie sieci. W razie potrzeby wyszukiwanie można powtórzyć – należy kliknąć symbol lornetki lub nacisnąć klawisz F5.

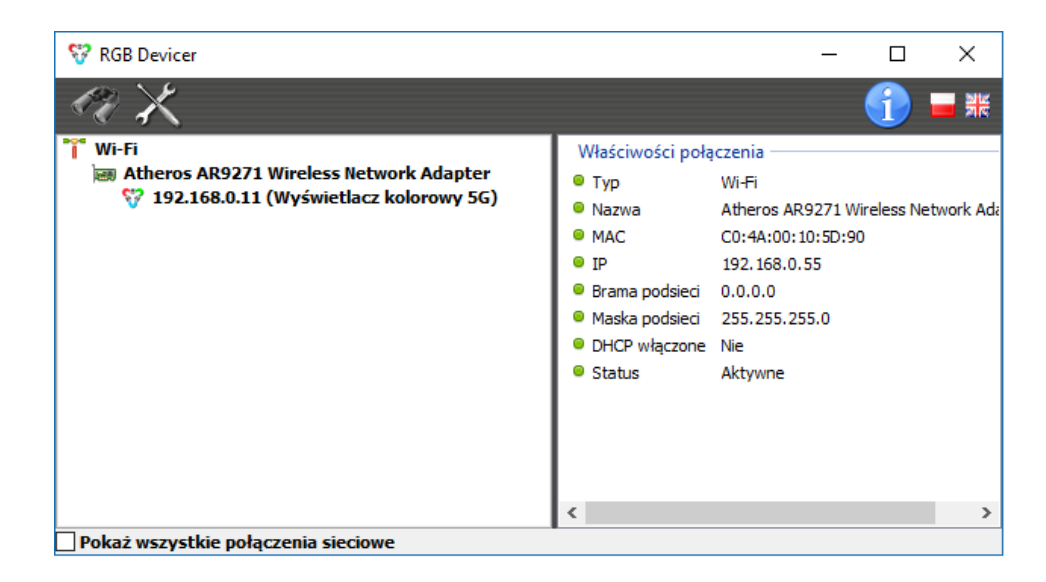

W lewej górnej części okna powinien pokazać się adres IP wyświetlacza.

W przypadku pojawienia się komunikatu: "*Błąd gniazda*", należy zamknąć program i uruchomić go ponownie klikając prawym przyciskiem myszki na ikonę programu i wybierając: "*Uruchom jako administrator*".

**UWAGA.** Program wyszukuje urządzenia marki RGB Technology w sieci lokalnej, przy czym przeszukuje podsieć określoną przez adres IP i maskę ustawione w połączeniu sieciowym komputera. Jeżeli adres IP wyświetlacza został zmieniony, w karcie sieciowej komputera należy ustawić adres IP również należący do tej samej podsieci, ale oczywiście inny niż adres IP wyświetlacza.

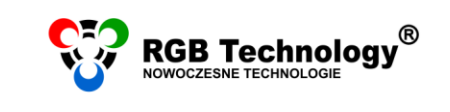

- 3. W razie problemów z połączeniem z wyświetlaczem proszę:
  - a) Zaznaczyć "Pokaż wszystkie połączenia sieciowe" i sprawdzić czy adres IP dla danego połączenia jest ustawiony prawidłowy.
  - b) Wyłączyć pozostałe połączenia sieciowe, zwłaszcza Ethernet (połączenie lokalne) i Internet.
  - c) Wyłączyć na czas połączenia z wyświetlaczem wszelkiego rodzaju programy typu antywirus oraz firewall.